## Gehen Sie auf die Mumie-Seite https://hosting.mumie.net/fhac/public/index.html

A Provide MUMIE - Multimediale Mathematikausbildung
 FH-Aachen
 FH-Aachen

| Anmelden                                                                    |
|-----------------------------------------------------------------------------|
| E-Mail oder Matrikelnummer:                                                 |
| Passwort:                                                                   |
| Anmelden Hier klicken                                                       |
| Passwort vergessen?                                                         |
| Wenn Sie noch kein Benutzerkonto haben, können Sie sich hier registrieren . |
|                                                                             |

○ A = https://hosting.mumie.net/fhac/public/auth/create-account

MUMIE - Multimediale Mathematikausbildung FH-Aachen

#### Benutzerkonto erstellen

Hier können Sie ein neues Benutzerkonto erstellen.

Das Passwort muss mindestens 6 Zeichen lang sein. Erlaubt sind Buchstaben, Ziffern, die Zeichen !@#\$%^&\*()\_+-=`{}[]|\/:";'<>,.? und das Leerzeichen.

Nicht erlaubt sind Umlaute, Zeichen mit Akzenten und dergleichen. Zwischen Gross- und Kleinschreibung wird unterschieden. Bitte achte darauf, dass das Passwort nicht leicht zu erraten ist.

| Matrikelnummer:       | Wichtig: Hier FH-Matrikelnummer eintragen!!! |
|-----------------------|----------------------------------------------|
| Vorname:              |                                              |
| Nachname:             |                                              |
| E-Mail:               |                                              |
| E-Mail wiederholen:   | Alle Datenfelder                             |
| Passwort:             | ausfüllen                                    |
| Passwort wiederholen: |                                              |
| 10 + 15 =             |                                              |
| Kurs:                 | FB05: Mathe 1 - e-Tests WS2022/23 💙          |
| X Ich akzeptiere die  | Nutzungsbedingungen / Datenschutzerklärung . |
|                       | Abschicken                                   |

🔿 🔒 🔤 🕶 https://hosting.mumie.net/fhac/public/auth/create-account

MUMIE - Multimediale Mathematikausbildung FH-Aachen

#### Benutzerkonto erstellen

Hier können Sie ein neues Benutzerkonto erstellen.

Das Passwort muss mindestens 6 Zeichen lang sein. Erlaubt sind Buchstaben, Ziffern, die Zeichen !@#\$%^&\*()\_+-=`{}[]|\/:"; '<>, .? und das Leerzeichen.

Nicht erlaubt sind Umlaute, Zeichen mit Akzenten und dergleichen. Zwischen Gross- und Kleinschreibung wird unterschieden. Bitte achte darauf, dass das Passwort nicht leicht zu erraten ist.

| Matrikelnummer:       | 1234567                                      |
|-----------------------|----------------------------------------------|
| Vorname:              | Helga                                        |
| Nachname:             | Claßen                                       |
| E-Mail:               | h.classen@fh-aachen.de                       |
| E-Mail wiederholen:   | h.classen@fh-aachen.de                       |
| Passwort:             | •••••                                        |
| Passwort wiederholen: | •••••                                        |
| 10 + 15 =             | 25                                           |
| Kurs:                 | FB05: Mathe 1 - e-Tests WS2022/23 V          |
| Ich akzeptiere die    | Nutzungsbedingungen / Datenschutzerklärung . |
|                       | Abschicken                                   |

Nach Abschicken der vollständigen Anmeldedaten erhalten Sie eine email an die angegebene email-Adresse

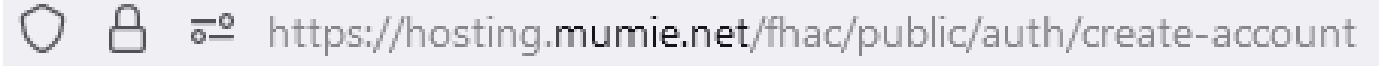

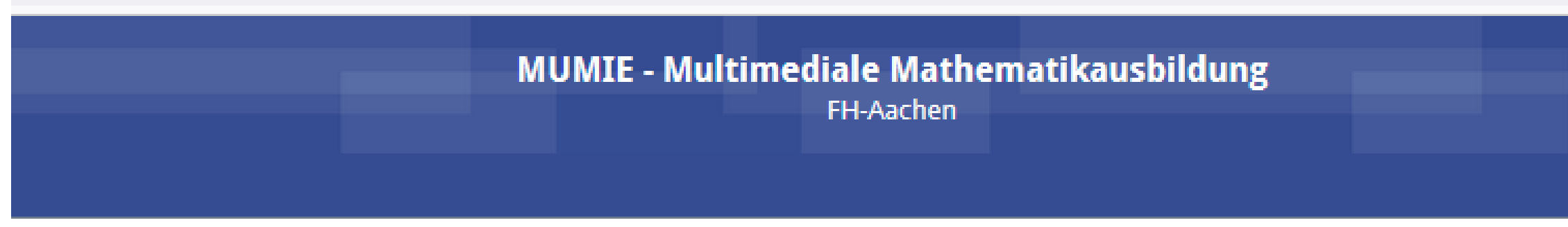

# **Benutzerkonto erstellen**

## Erfolg

Das Benutzerkonto wurde erfolgreich erstellt.

In Kürze werden sie eine E-Mail, unter h.classen@fh-aachen.de erhalten. Bitte folgen sie den Anweisungen in dieser E-Mail, um das Benutzerkonto zu aktivieren. In der Email vom MUMIE-Team erhalten Sie den Link zum Aktivieren Ihres MUMIE-Kontos

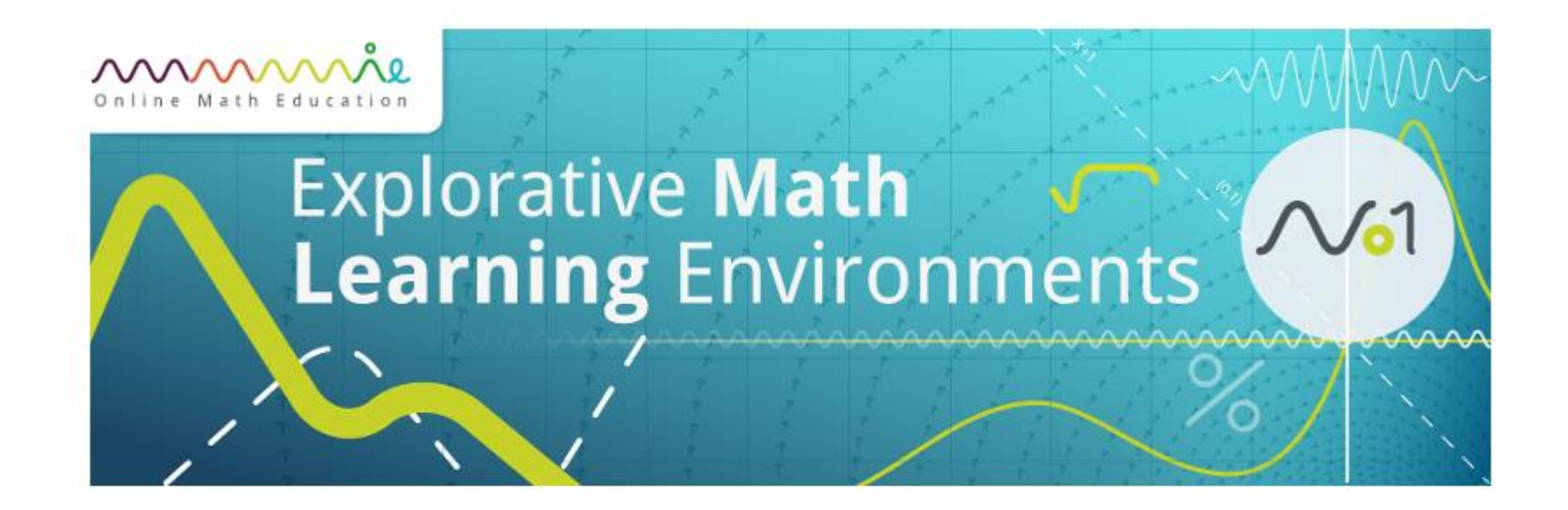

Hallo Helga,

Ihr MUMIE-Konto wurde erstellt. Bevor Sie es benutzen können, muss es noch aktiviert werden. Öffnen Sie dazu bitte folgenden Link in einem Browser: <u>https://hosting.mumie.net/fhac/public/auth/activate-account/F9AC4599B9F44EDDD8EABAB15F5E4C5324F2AC9C2643</u>

Ihr MUMIE-Team

Diese Mail wurde automatisch erzeugt. Bitte nicht darauf antworten!

### Der Aktivierungslink führt Sie auf folgende Seite. Hier einfach das Passwort eingeben und abschicken

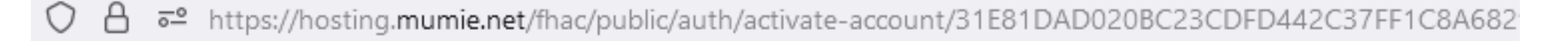

| MUMIE - Multimediale Mathematikausbildun | g |
|------------------------------------------|---|
| FH-Aachen                                |   |

## **Benutzerkonto aktivieren**

Bitte Passwort eingeben und abschicken. Das Benutzerkonto wird daraufhin aktiviert. Anschließend werden Sie sofort in die MUMIE eingeloggt.

| Passwort:  |  |
|------------|--|
| 1 03340010 |  |

| Abschicken |
|------------|
|            |

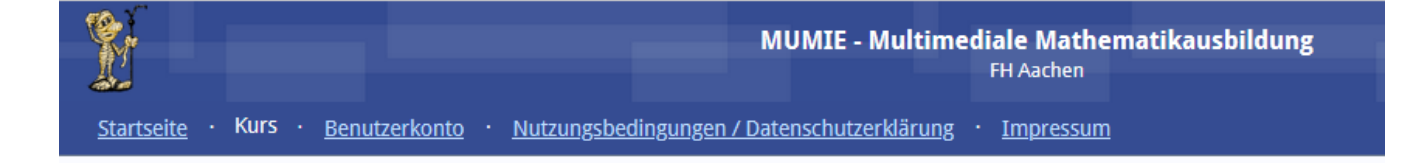

### Kurse

#### **Meine Kurse**

FB05: Mathe 1 - e-Tests W52022/23

#### Weitere Kurse

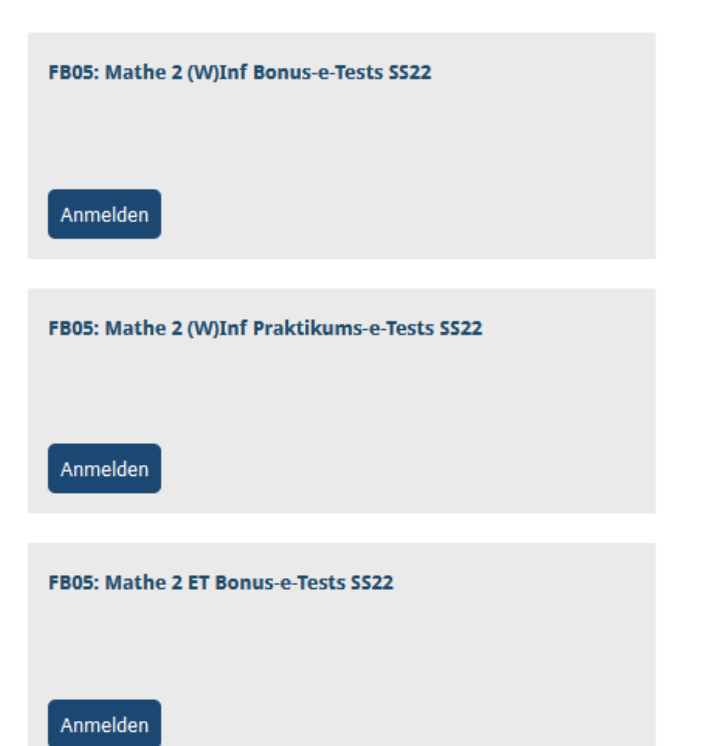

Durch das Anlegen des Benutzerkontos sind Sie automatisch im Kurs FB05: Mathe 1 – e-Tests WS2022/23 angemeldet

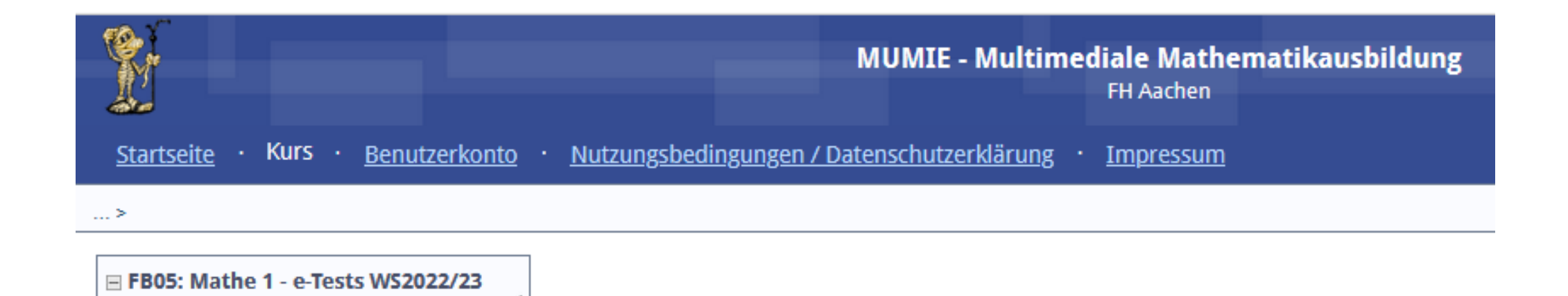

Hier werden demnächst die Arbeitsblätter erscheinen